?

Як ефективно налаштувати рекламу в Instagram, через рекламний кабінет

# FACEBOOK ADS

| $\left( \right)$ | Google Ads інструкція СRM  |
|------------------|----------------------------|
| $\left( \right)$ | target трафік лайфхак      |
| $\left( \right)$ | навчання контент маркетинг |

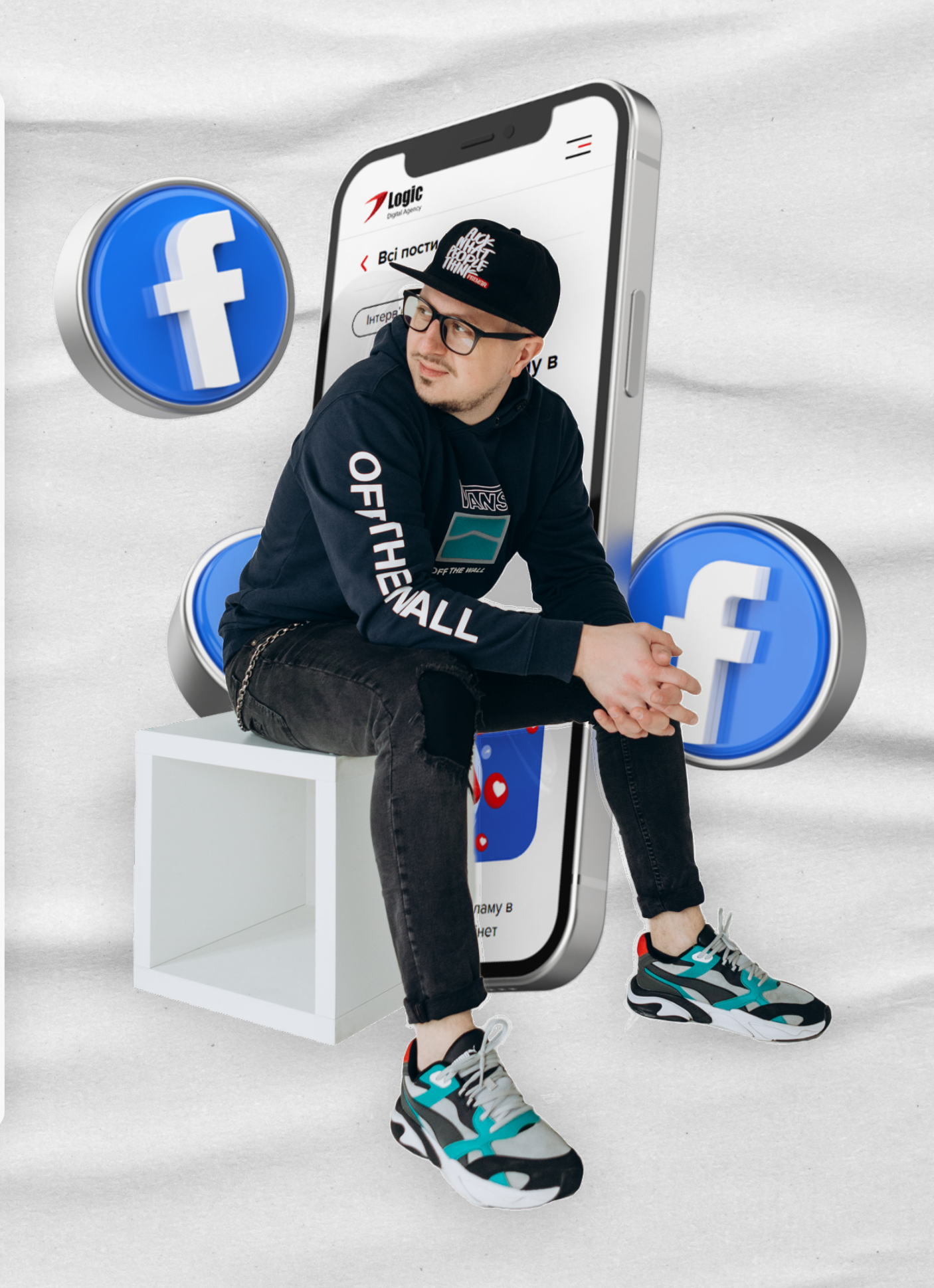

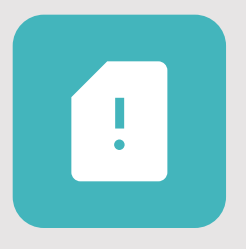

Розберемо доволі простий підхід у налаштуванні реклами, але на мою думку самий ефективний.

Я витратив не одну тисячу доларів на тести, та з впевненістю можу сказати що саме комбінований спосіб запуску реклами, через кнопку "просувати" + налаштування з рекламного кабінету дає найнижчу вартість підписника, або продажі (залежить яку ціль ви переслідуєте), а чудовим бонусом буде збільшення охоплення вашого акаунту.

Чому реклама через кнопку "просувати допис" ефективніша, ніж рекламна кампанія, яка була повністю створена у кабінеті Facebook.

Хоча Facebook i Instagram зараз це одна платформа, але у минулому вони працювали окремо і після їх об'єднання, рекламні кампанії кожної з них відрізняється за структурою. При створенні реклами у Фейсбук, ви можете вибрати існуючий допис через рекламний кабінет і зробити з нього оголошення для реклами. При цьому, усі взаємодії (коментарі, лайки, зберігання) будуть збільшувати охоплення не лише поста, але й вашої сторінки.

В Instagram все працює зовсім по іншому. При налаштуванні реклами, через рекламний кабінет, ви теж можете обрати пост для просування. Але річ у тому, що коли ви оберете допис, в рекламу потрапить не він, а його точна копія і всі відмітки, лайки та коментарі залишаться під рекламним оголошенням і охоплення вашого акаунту не збільшиться.

Як якісно налаштувати рекламу через рекламний кабінет, щоб охоплення акаунту зростало, разом з коментарями, лайками і кількістю підписників? Ось тут і починається магія! Ми будемо рекламувати наш допис, запускаючи рекламу з телефона, але всі налаштування для таргету зробимо через рекламний кабінет.

Перед тим як приступити до налаштування реклами вам слід проаналізувати, який допис працює краще за інші, або створити новий допис, який у майбутньому захочете прорекламувати.

Після визначення кращого допису, вам слід відредагувати текст в дописі, щоб він став більш придатним для рекламування. Варто прописати тригерний заголовок, цікавий основний текст, та заклик до цільової дії наприкінці опису.

Після цього, потрібно переконатись, що наш акаунт зв'язаний з рекламним кабінетом. Для цього переходите в **"налаштування"**, далі **"компанія"**, **"оплата реклами"**. Зі списку обираєте один з своїх рекламних кабінетів, через які буде йти списання за рекламу, та через який ви зможете налаштувати таргет.

## Налаштування > Компанія

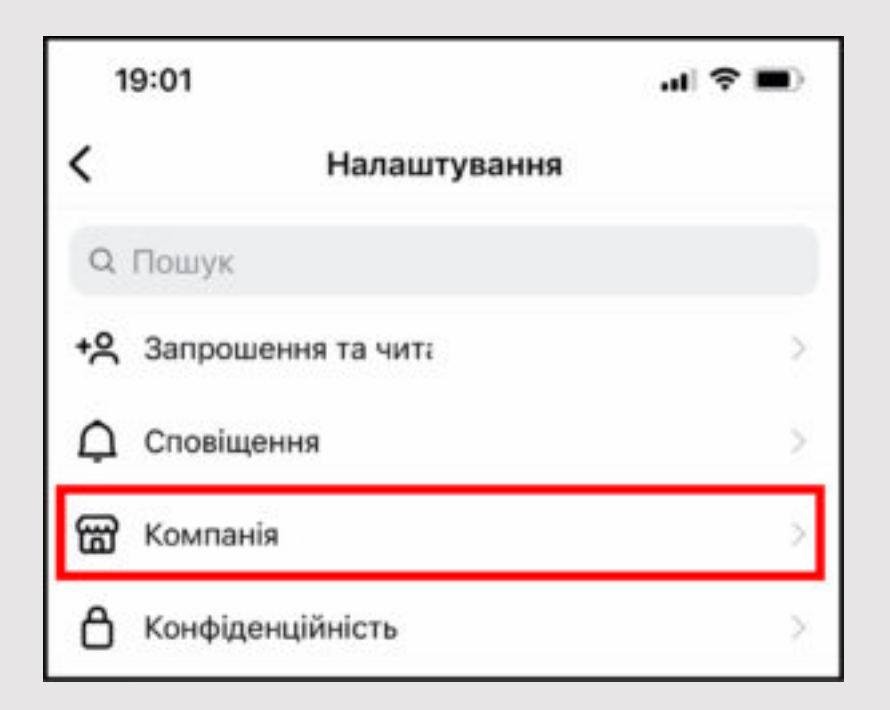

#### Оплата реклами

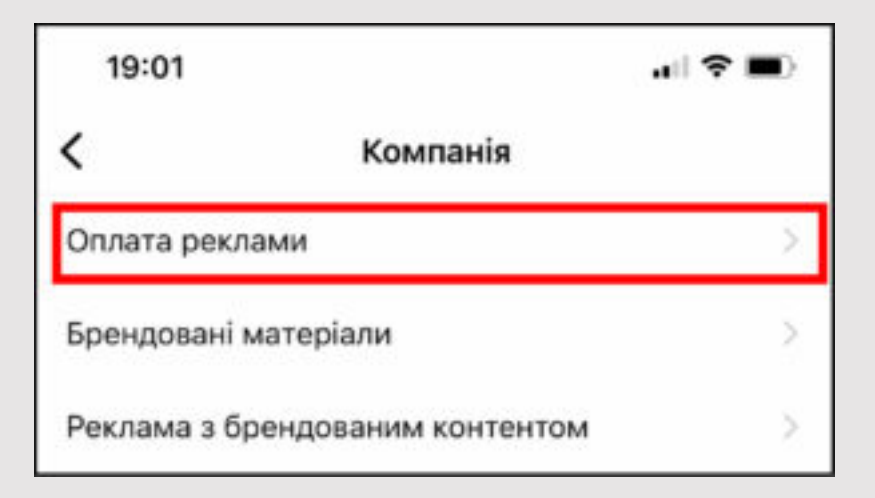

## Способи оплати

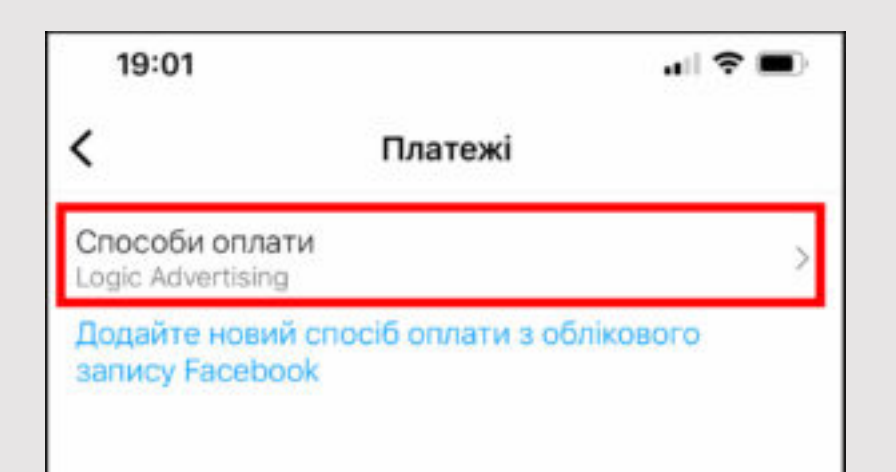

Ось тут і починається магія! Ми будемо рекламувати наш допис, запускаючи рекламу з телефона, але всі налаштування для таргету зробимо через рекламний кабінет.

Перед тим як приступити до налаштування реклами вам слід проаналізувати, який допис працює краще за інші, або створити новий допис, який у майбутньому захочете прорекламувати.

Коли обрали кабінет, натискаємо на кнопку **"Просувати допис"**.

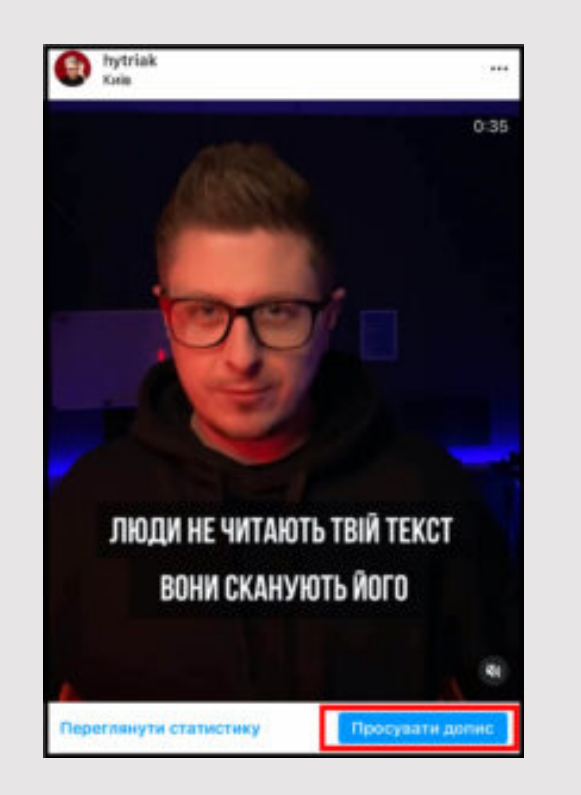

## Обираєте ціль просування

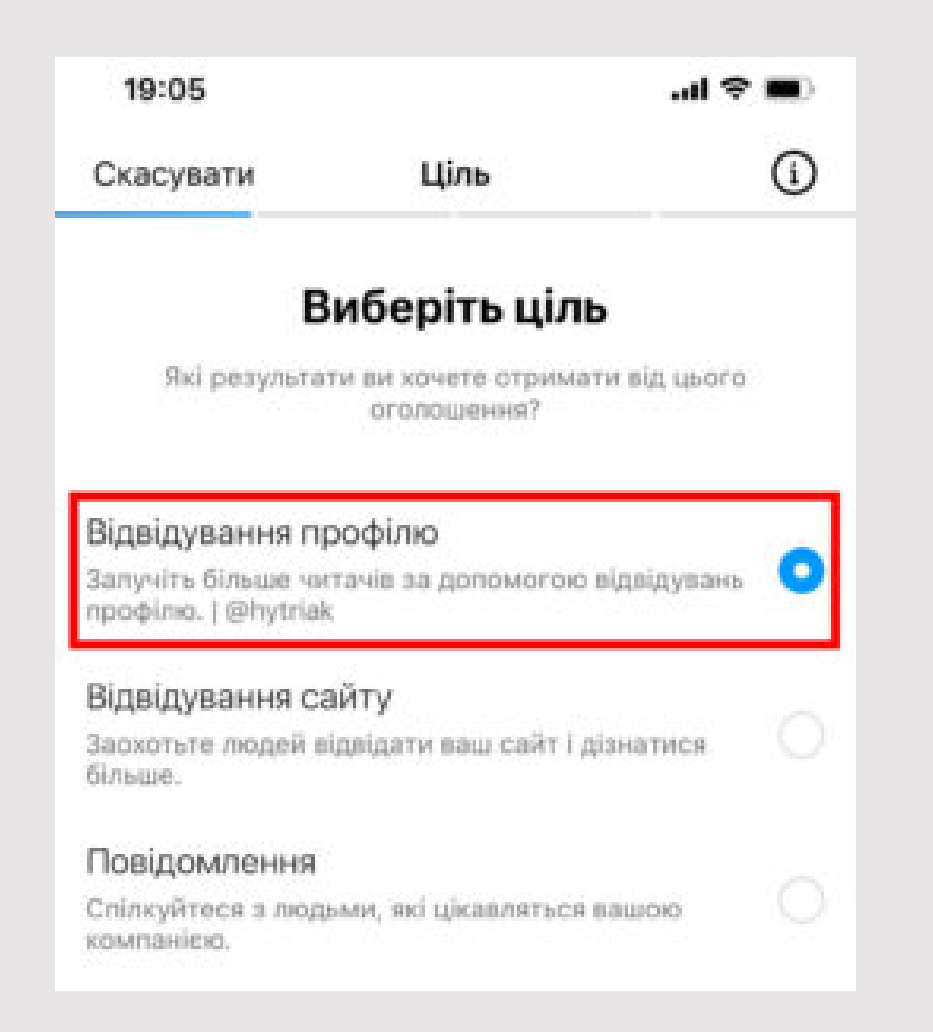

## Обираєте рекламну ціль

- Обираєте пункт "створити свою" аудиторію.
  Впишіть назву аудиторії та локацію, і натискаємо готово. Всі подальші, точні налаштування, ми будемо робити в рекламному кабінеті.
- Переходимо в рекламний кабінет та обираємо розділ "Audience" аудиторії.

|               | _       |          |   |                       |              |                               |      |           |   |            |
|---------------|---------|----------|---|-----------------------|--------------|-------------------------------|------|-----------|---|------------|
|               | ٠       |          |   | 12 er sec             |              |                               | 0.00 |           |   |            |
| -             |         | distant. | 1 |                       |              |                               |      | Million 1 | 1 | i territri |
|               | _       |          |   | *****                 | -            | and some series               |      | -         |   |            |
|               |         |          |   | 1000100               | 110          | Independence in the same      |      |           |   | 100        |
|               | 100     | -        |   | and the state spingly | -            | 1 mg dather 1 mg how          |      |           |   |            |
|               |         |          |   | 100,000,000,000       | -            | 100.000.0100.000              |      |           |   |            |
| these lotters |         |          |   |                       | -            | 10.00110.00                   |      |           |   |            |
| -             | -       |          |   | manufacturing.        | ing or other | them which is the party into  |      |           |   |            |
|               |         |          |   |                       | -            | 100.00010000                  |      |           |   |            |
|               |         |          |   | Apprendicts           |              | 144.00010000                  |      |           |   |            |
|               |         |          |   | municiti mag          | instant.     | Adapted and the               |      |           |   | 1000       |
|               |         |          |   |                       | -            | Adapted in the second         |      |           |   |            |
|               |         |          |   |                       | -            |                               |      |           |   |            |
| -             |         |          |   |                       | -            |                               |      |           |   |            |
| -             | a links |          |   | inquiries and         | -            | And all the lot of the lot of |      |           |   |            |
|               |         |          |   |                       | -            |                               |      |           |   | 1.4        |
|               |         |          |   |                       |              |                               |      |           | - |            |

Обираємо аудиторію, яку ми створили з телефону, та натискаємо **"Edit"** редагувати.

| Same and the second |     |                                                               |                                                                                                    | # Same +           | Tecrises reportant                |
|---------------------|-----|---------------------------------------------------------------|----------------------------------------------------------------------------------------------------|--------------------|-----------------------------------|
|                     |     | Revel                                                         | 144                                                                                                    | hereitettet a      |                                   |
| - 110,000           | -   | Technic Associates                                            | line i salirita                                                                                                    | Taxas Ineres       | Automotions<br>Territor equipment |
| Same Laborate       | 1.0 | Barren .                                                      | these indications                                                                                                    | man 1              | Contract in the second line       |
| Take                |     | Aug - 1940                                                    | Datas Address                                                                                                    | 600-100 °          | Tan<br>Santasterer                |
| -                   | -   | studies inco 1981                                             | Louis Address                                                                                                    | 600-C20.0          | NUMBER OF                         |
| hours               | 1.  | Radiante 100 Ant                                              | Second stationers                                                                                                    | ter anteres        | Automatical Parts                 |
|                     |     | 1410.000                                                      | Seet asless                                                                                                    | Internet 1         | Second all lengths                |
|                     |     | Summer Annual Station (St. No. 10)                            | Induite Address                                                                                                    | Ann an original    | Louise Imagin                     |
|                     |     | Parries and and \$5, 71% \$50<br>Baseline for Contactions 201 | Later Laker                                                                                                    | had a service      | Apr                               |
|                     |     | Particular sport (so. 11), state (so.                         | Intel Contractor                                                                                                    | -                  | Statistics in particular          |
|                     |     | Contrast operations (cf. (cf. or cf.))                        | Internet in the local division in the local division of the local division of the local | -                  | 100                               |
|                     |     | frame and an lot the re-                                      | Lashatian Automati                                                                                                    | And Address of the |                                   |

Налаштовуємо таргет за нашими потребами, та натискаємо **"Update"** оновити, після чого переходимо назад у запуск реклами з телефона.

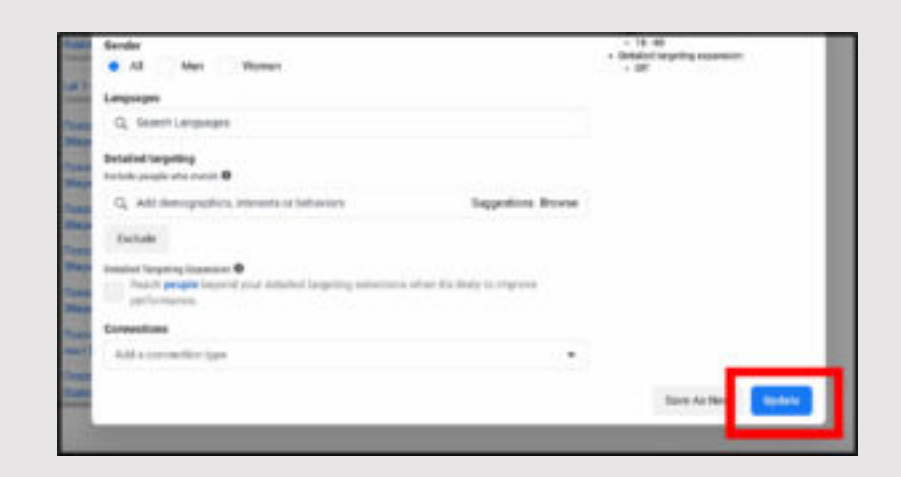

Обираємо бюджет, та натискаємо **"Просувати допис"**.

## Обираємо бюджет

| <            | Бюджет і тривалість                     | (1) |
|--------------|-----------------------------------------|-----|
|              | 30 USD за 6 дн.                         |     |
|              | Загальні витрати                        |     |
|              | 43 000 - 110 000<br>Приблизне скоплення |     |
| Бюдже        | т                                       |     |
| s usp        | щодонно                                 |     |
| -            |                                         |     |
| Тривал       | ість                                    |     |
| Показу<br>ії | вати цю рекламу, доки я не призуп       |     |
| Установ      | зіть тривалість                         | 0   |
|              |                                         |     |

## Просувати допис

| ратанталания профоно Гениконак                                                 |                                   |
|--------------------------------------------------------------------------------|-----------------------------------|
| Аудиторія                                                                      |                                   |
| Тестова аудиторія   18+   Україна                                              |                                   |
| Бюджет і тривалість<br>30 USD за 6 дн.                                         |                                   |
| Оплата                                                                         |                                   |
| MasterCard*8799   Термін дії: 6/2022                                           | 1                                 |
| Підсумок витрат                                                                |                                   |
| Рекламний бюджет                                                               | 30 US                             |
| Приблизний податок                                                             | 6 US                              |
| Загальні витрати                                                               | 36 US                             |
| 3 нас не списуватимуться кошти, доки<br>сквалена та запущена. Після запуску ві | реклама не буд<br>и можете в будь |
|                                                                                |                                   |
| Просувати допис                                                                |                                   |
| Croopicity in or conducting, an optimizer or set                               | And in successfully of            |

## Висновок:

Тепер ви знаєте, як ефективно налаштовувати рекламу на акаунт в Instagram, яка не лише збільшить ваші продажі, але й кількість підписників та охоплення.

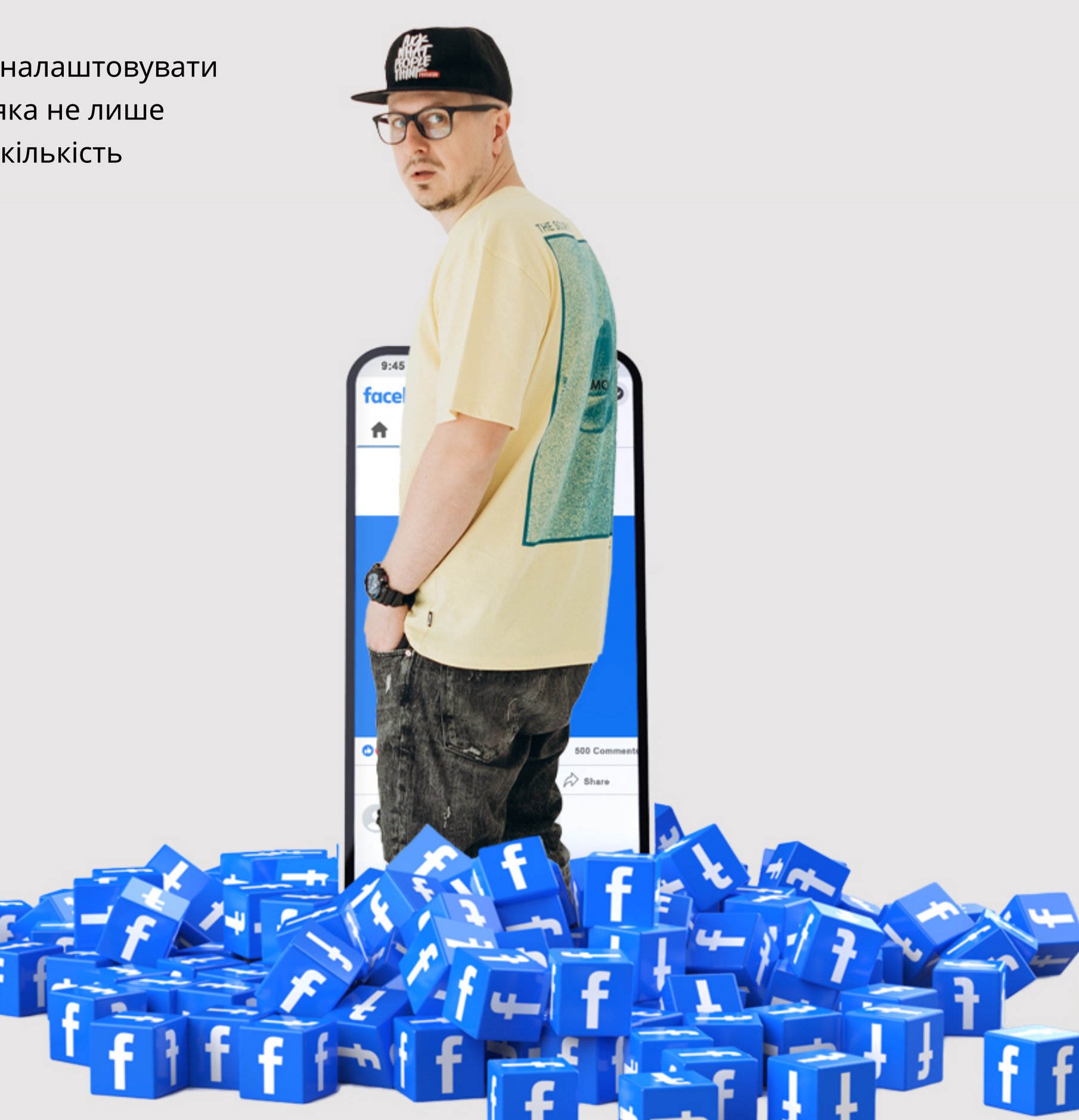